# In order to continue using the Ria system if this message show up...

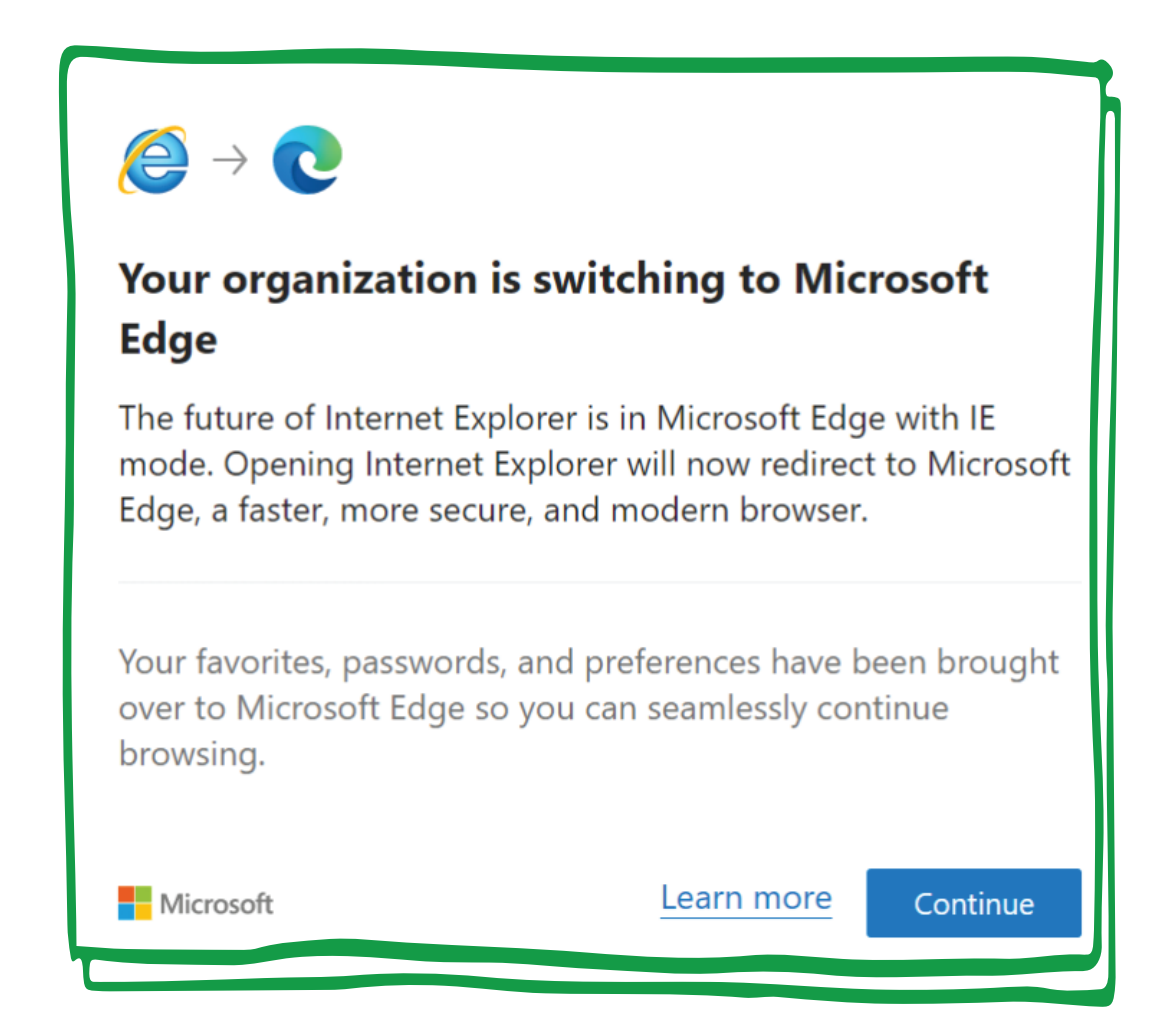

### you must complete the following steps...

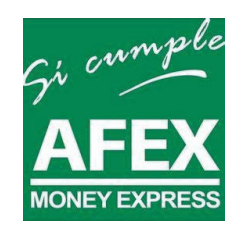

## STEP 1

#### Open Microsoft Edge, click the three dots "..." icon and go to Settings

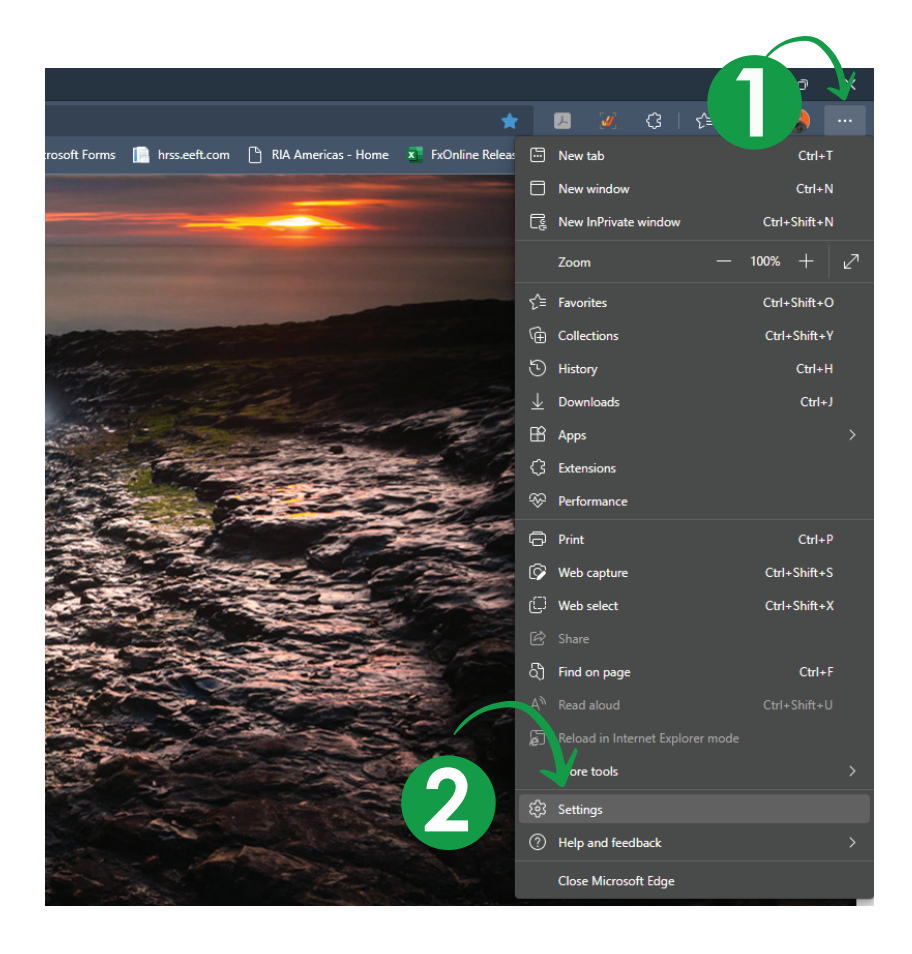

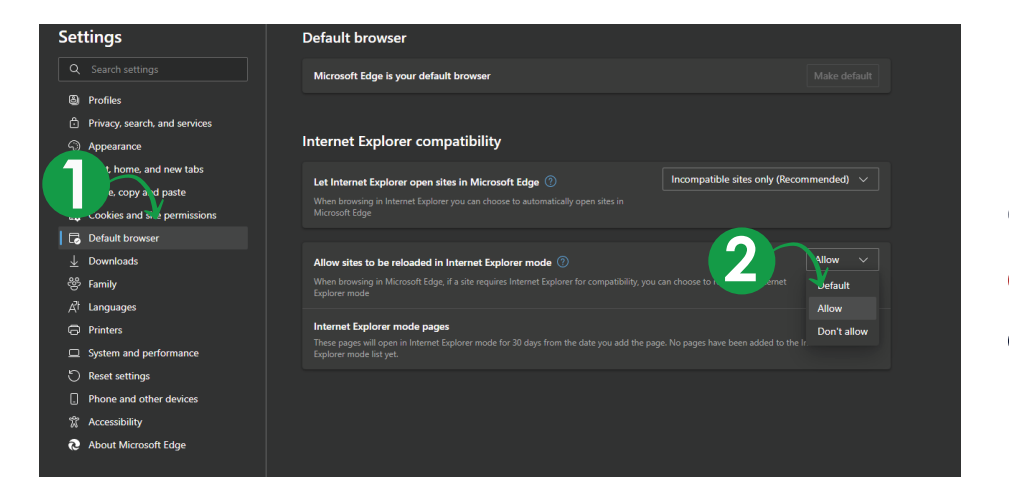

## STEP 2

Go to "Default Browser > and select the option "Allow"

### STEP 3 Click on the "Add" button > Type in the URL "https://fxonline.riaenvia.net" and click ADD.

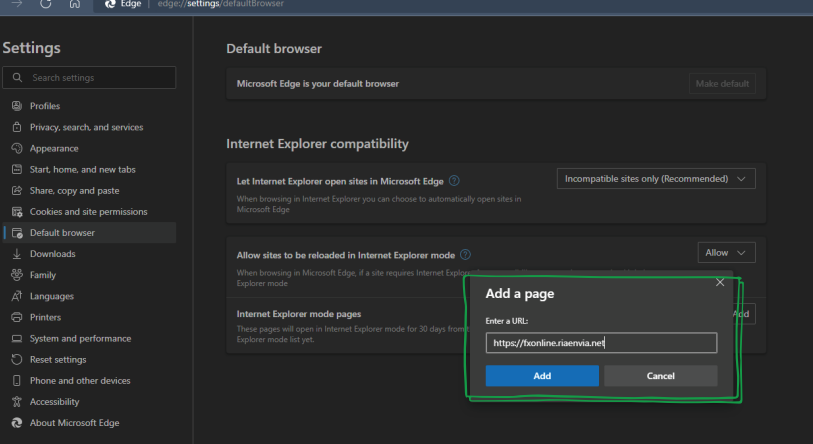

STEP 4 Open the Ria system in Microsoft Edge > Click on three dots "..." and go to "Reload in Internet Explorer mode".

| 🔲 🥝 Ria - FxOnline Login x +                       |                          |                                 | - a ×                                   |
|----------------------------------------------------|--------------------------|---------------------------------|-----------------------------------------|
| ← → C ⋒ 🕒 https://fxonline.riaenvia.net/External/L | .ogin.aspx?ReturnUrl=%2/ |                                 | A & 🕗 🗵 C   🛊 🖷 🚱 …                     |
| Language: English 🗸                                |                          | •                               | New tab Ctrl+T New window Ctrl+N        |
|                                                    |                          | • • • •                         | Rev Indovi Ctrl+Shift+N                 |
| ria                                                | Getting money            | • • • •                         | Zoom — 100% + 2                         |
|                                                    |                          | • • • • • • • • •               | £ <sup>°</sup> ≣ Favorites Ctrl+Shift+O |
| Welcome to FxOnline                                | to where it mat          | ters                            | Ctrl+Shift+Y                            |
| User Name                                          |                          |                                 | History Ctrl+H                          |
|                                                    | •••••                    | •• ••••••••                     | Downloads Ctrl+J                        |
| Password                                           |                          |                                 | B Apps                                  |
|                                                    | •••••                    |                                 | Contractions                            |
| Agent                                              |                          |                                 |                                         |
| Branch                                             |                          |                                 | Curve Curve Curve Curve                 |
| El senser                                          |                          |                                 | Web select Ctrl+Shift+X                 |
|                                                    |                          | • • • • • • • • • • • • • • • • | e Share                                 |
| Login                                              |                          |                                 | 😑 ຝື Find on page Ctrl+F                |
|                                                    |                          |                                 | A <sup>th</sup> Read alcud Ctrl+Shift+U |
|                                                    |                          |                                 | C Reload in Internet Explorer mode      |
|                                                    |                          |                                 | More tools >                            |
|                                                    | 0000                     |                                 | (항 Settings                             |
|                                                    |                          |                                 | ⑦ Help and feedback >                   |
|                                                    |                          |                                 | Close Microsoft Edge                    |
|                                                    | 00                       |                                 | •                                       |
|                                                    | • •                      |                                 |                                         |
|                                                    | • •                      |                                 |                                         |
|                                                    |                          |                                 |                                         |
|                                                    |                          |                                 |                                         |
|                                                    |                          |                                 |                                         |

# STEP 5

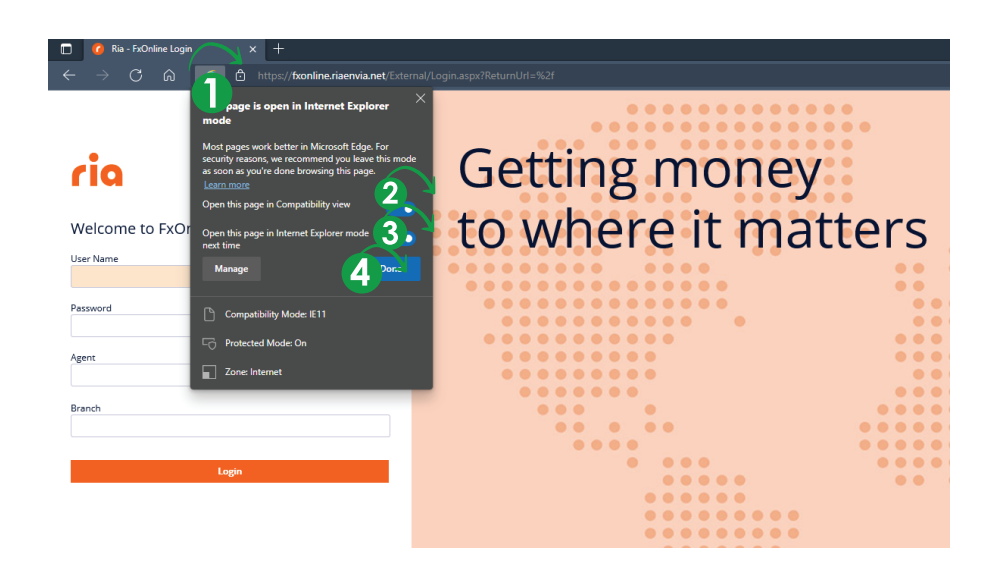

Click on the Internet Explorer Mode icon. Select the options

"Open this page in:"

"...compatibility mode"

"...Internet Explorer mode next time

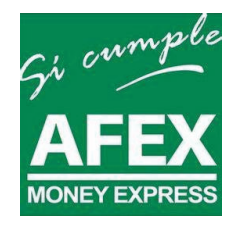